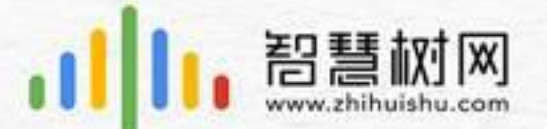

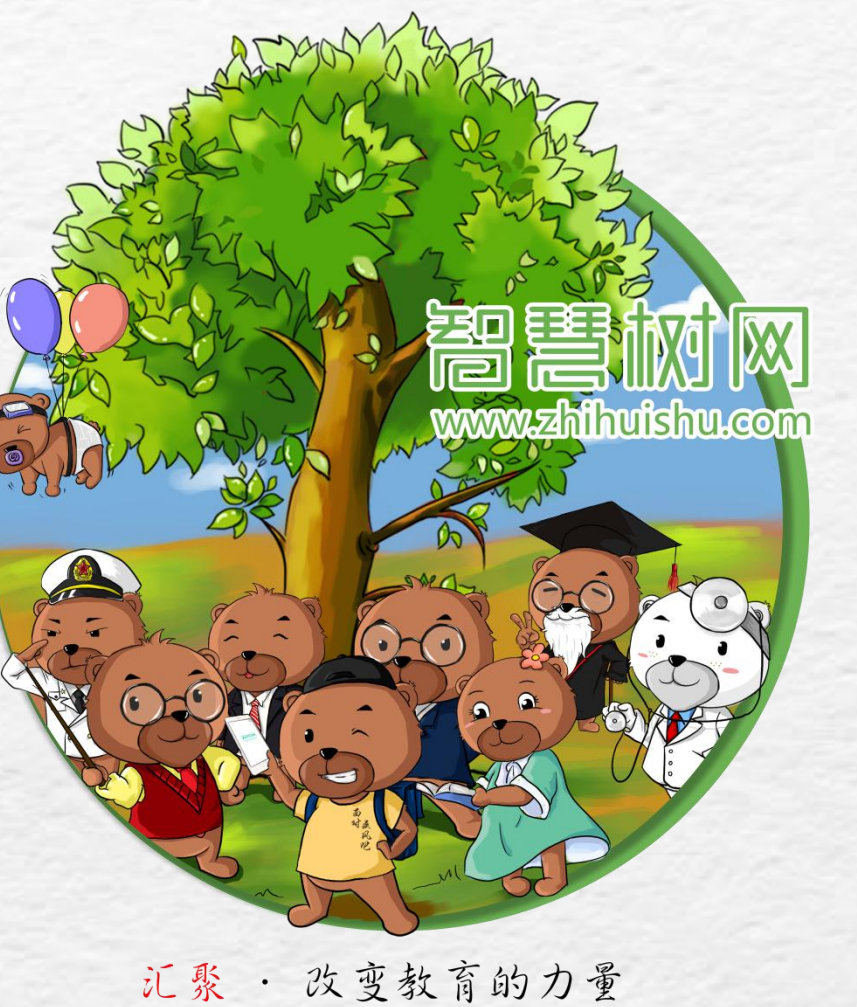

# 2017秋冬学期共享课程注册登录流程

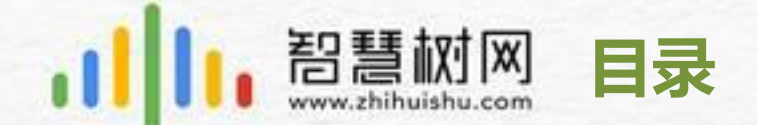

### 一、自由选课注册登录流程

### 二、选课具体操作演示

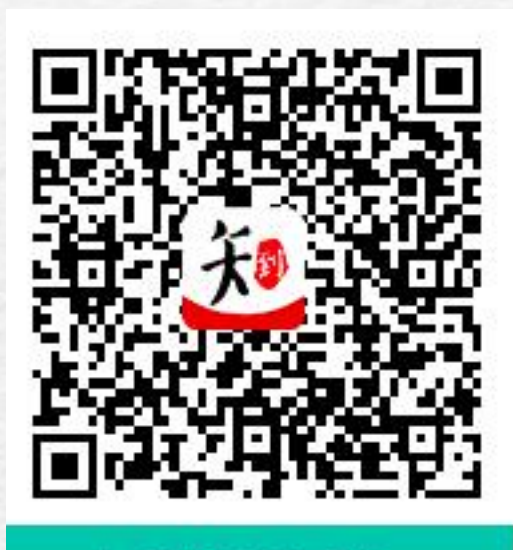

知到APP下载

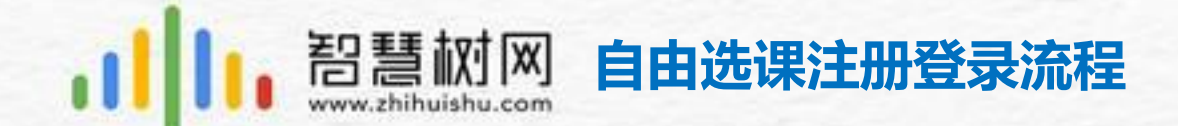

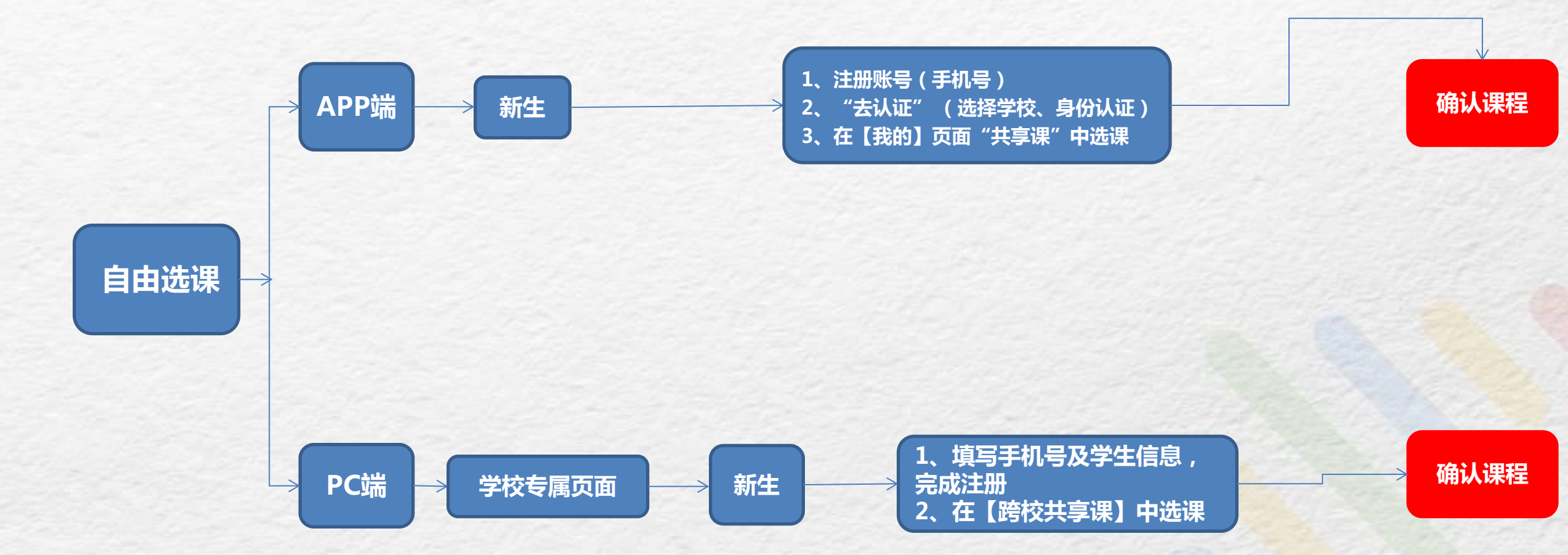

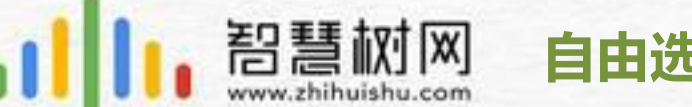

### 自由选课具体操作演示---APP端注册登录流程

新生

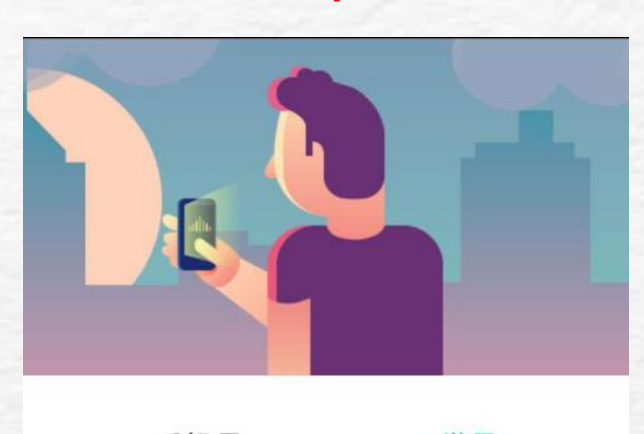

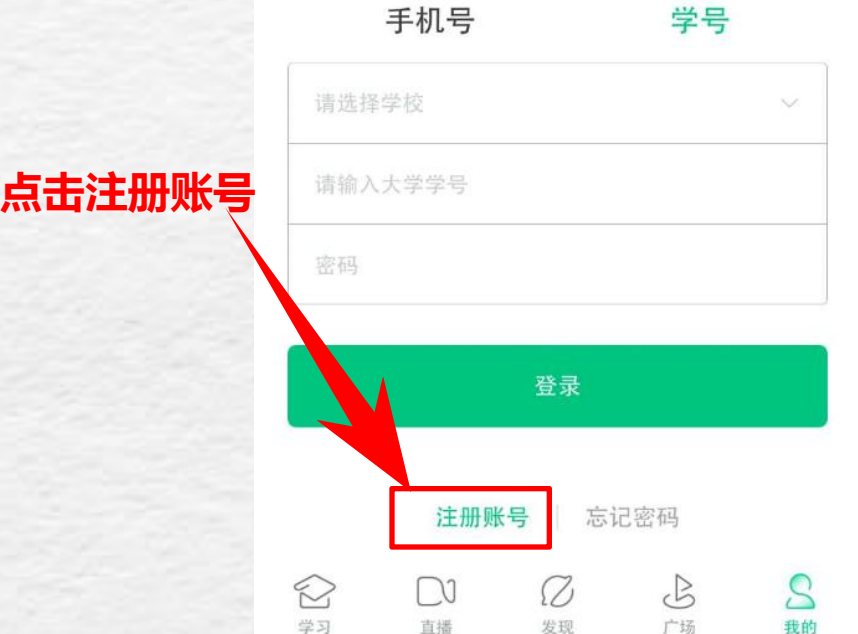

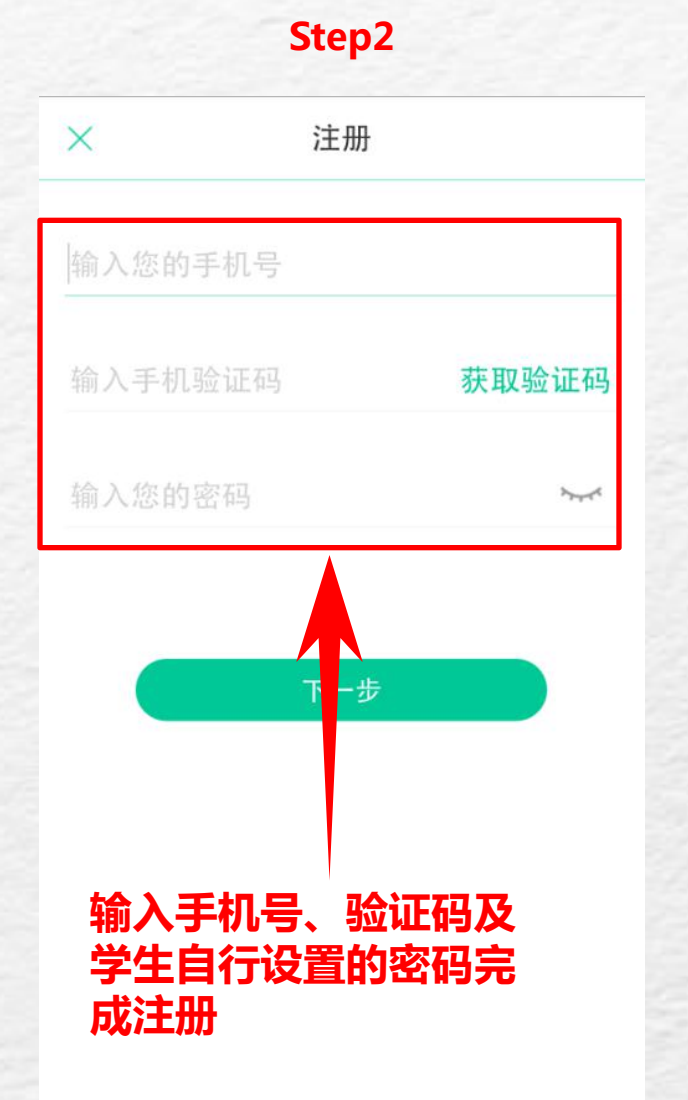

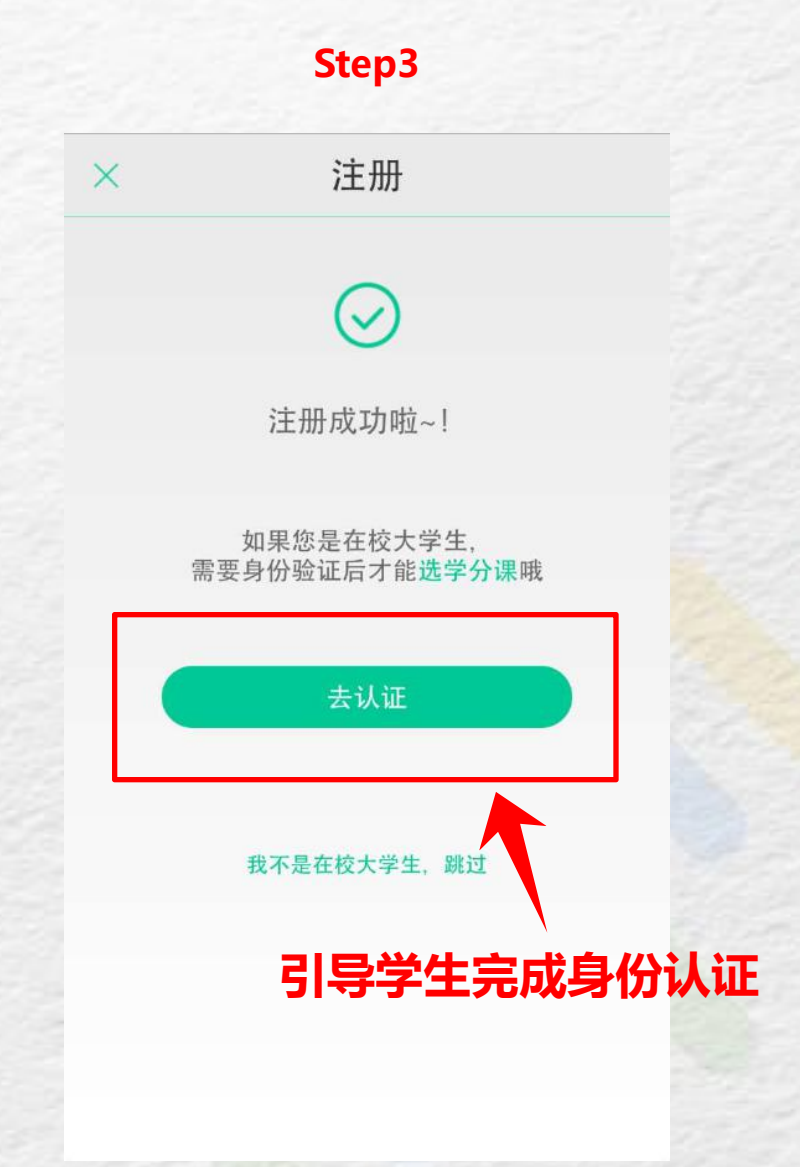

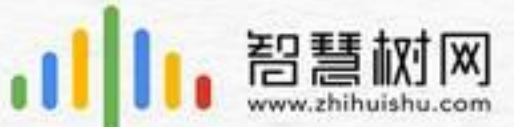

### 2.0自由选课具体操作演示---APP端注册登录流程

新生

### Step4

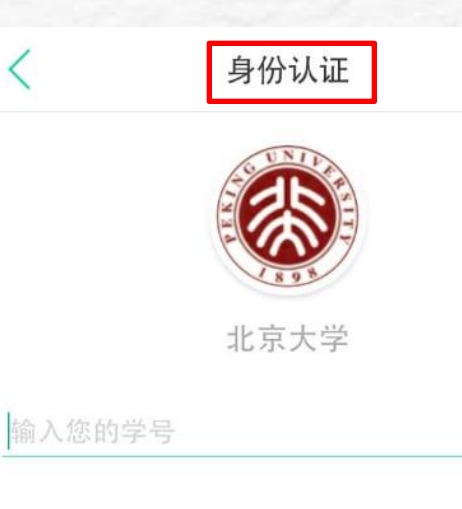

实姓名

入学年份

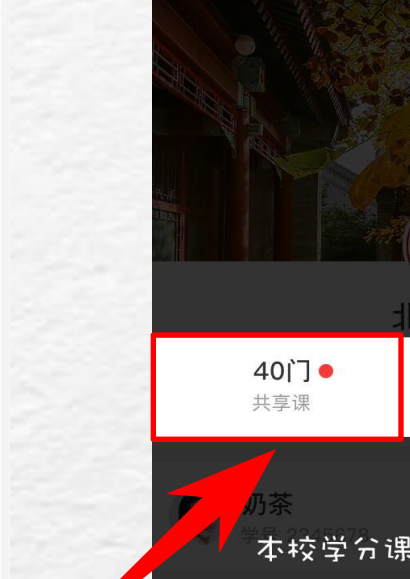

点击此处

进入选课页面

Step5

## <sup>1线下载</sup> 我知道啦

# **⑦** 我的笔记

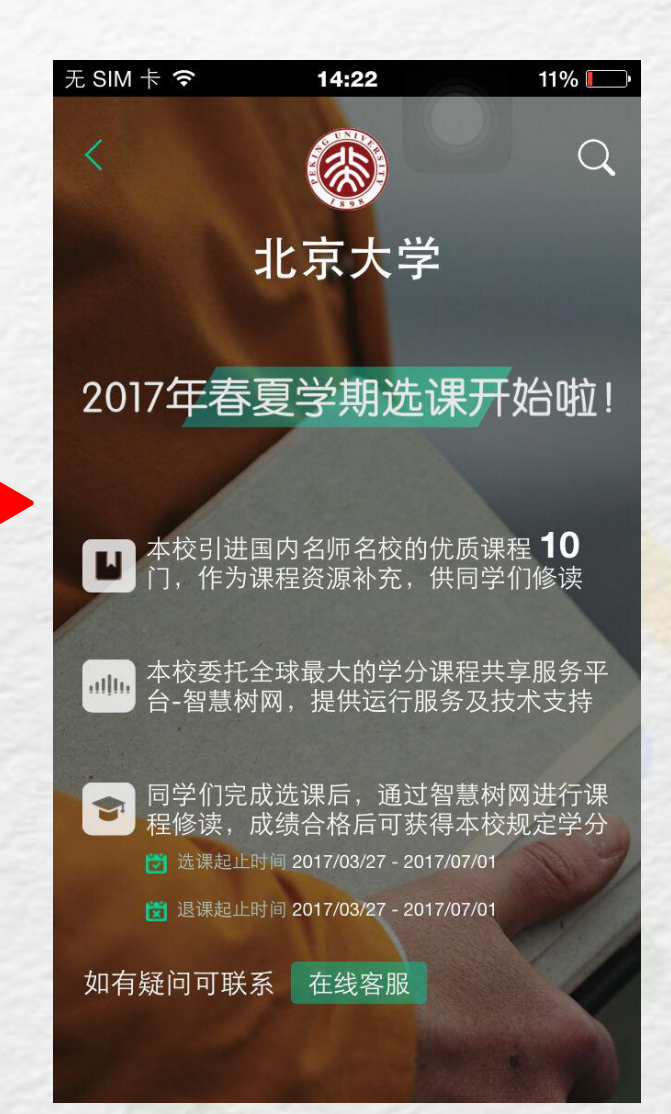

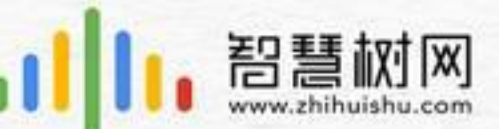

### 自由选课具体操作演示---APP端注册登录流程

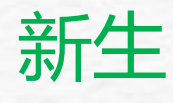

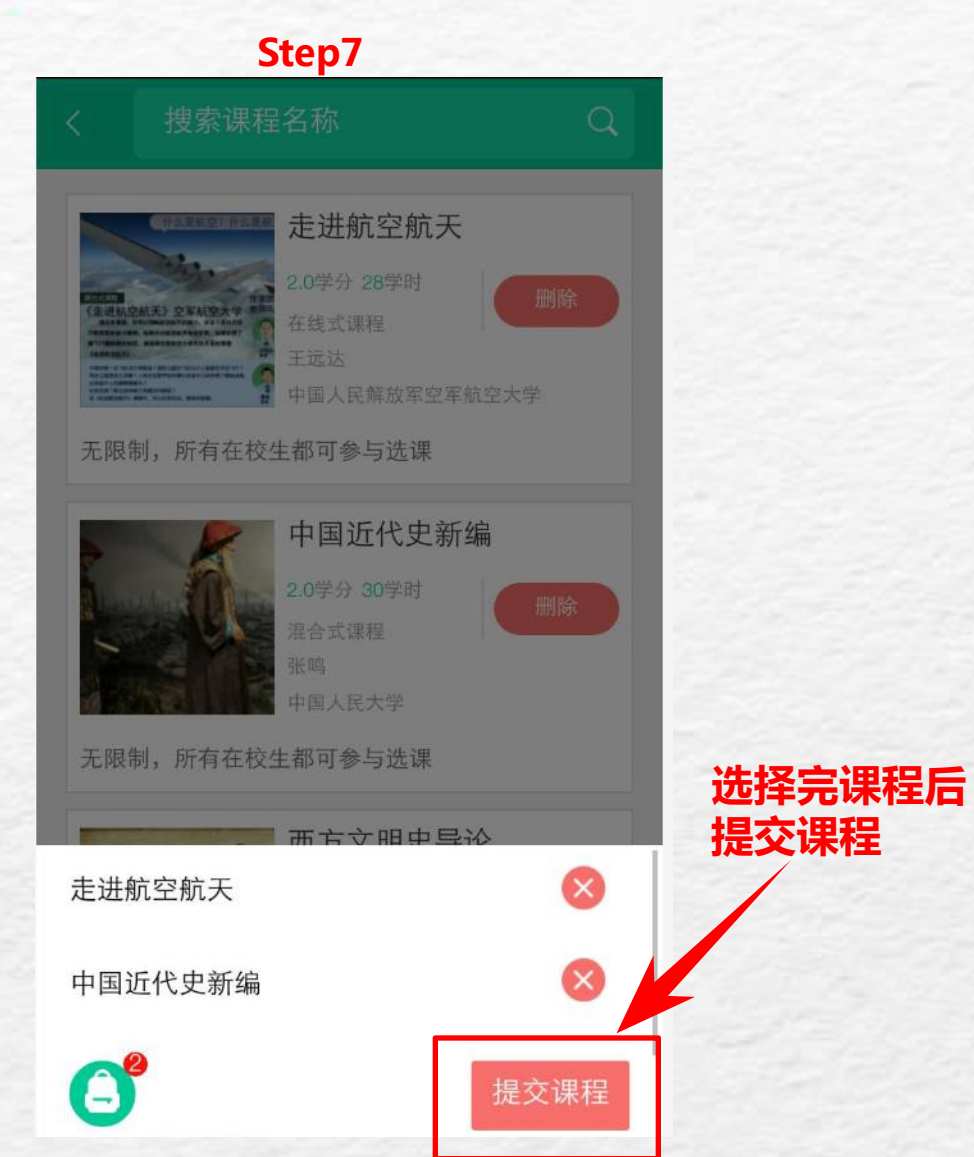

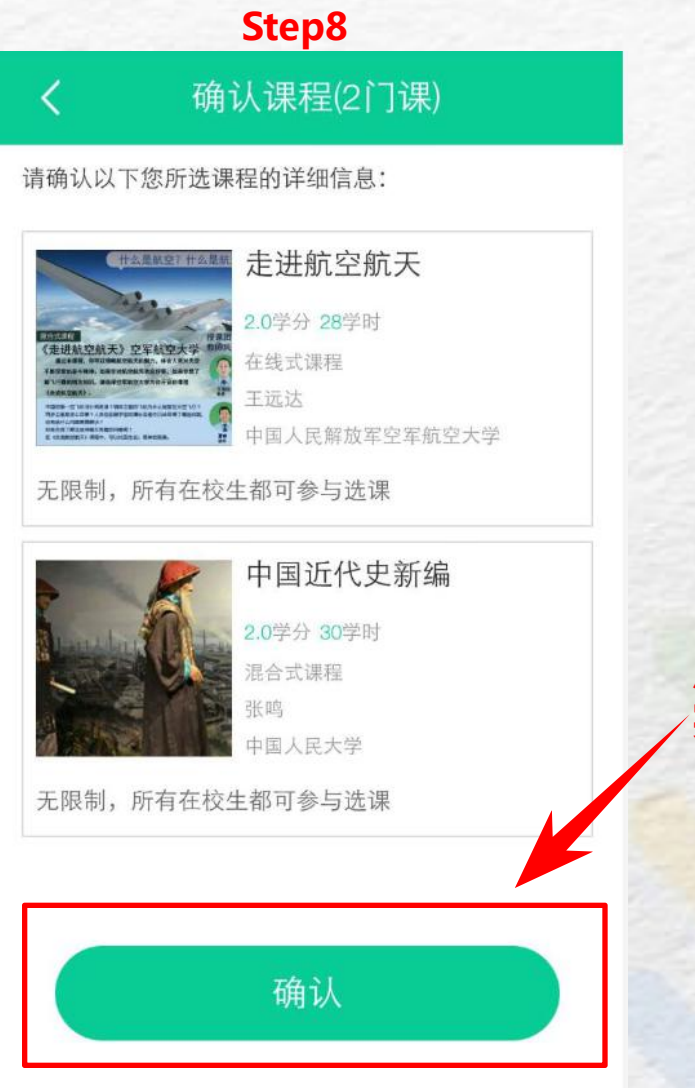

### 点击确认 完成选课

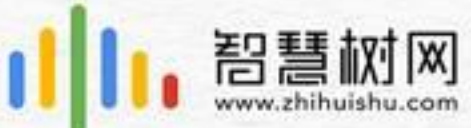

### 自由选课具体操作演示---PC端注册登录流程 登录网址:http://portals.zhihuishu.com/zdtj

新生

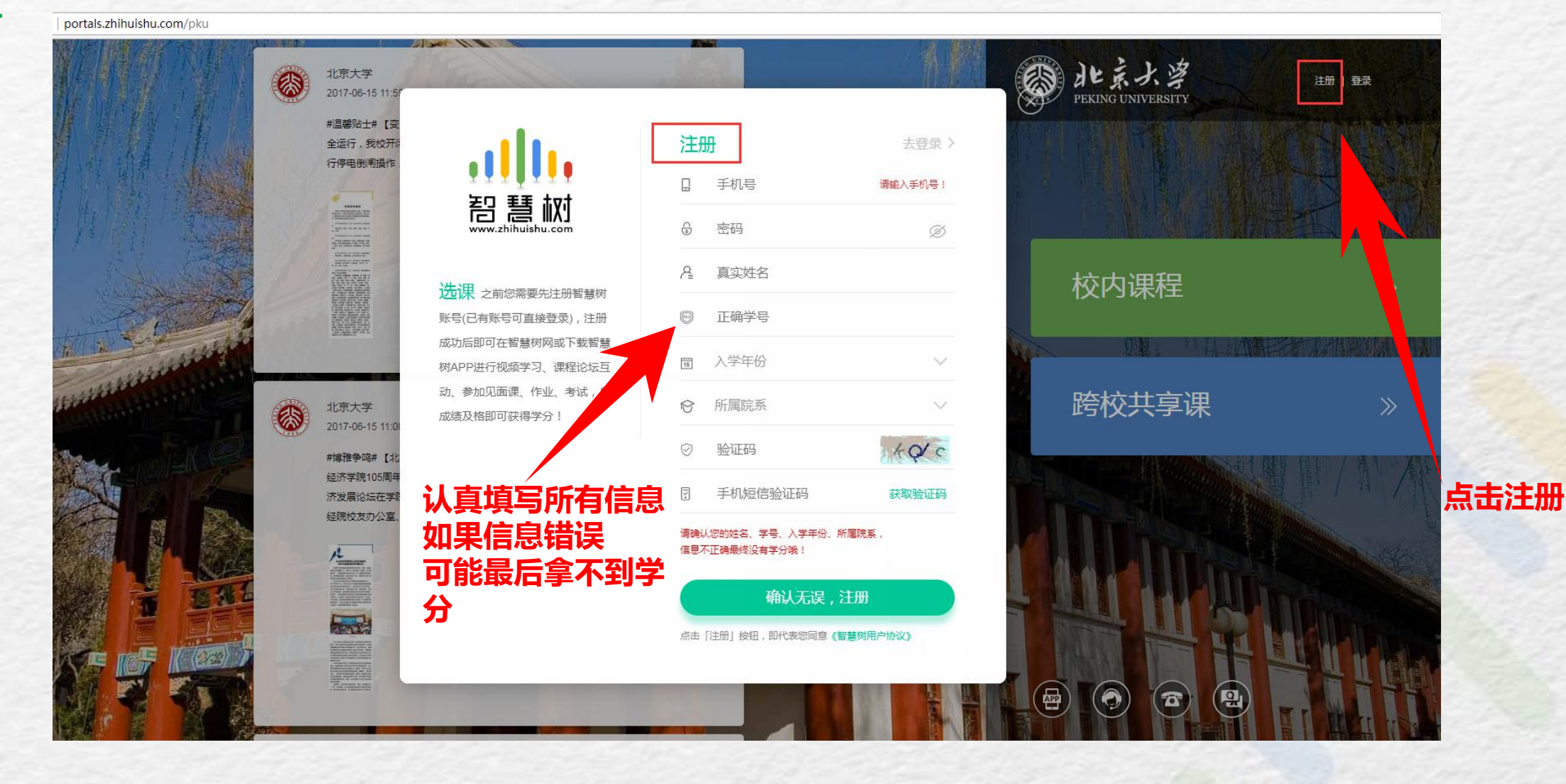

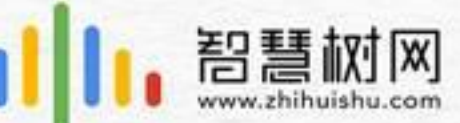

### 自由选课具体操作演示---PC端注册登录流程

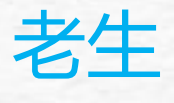

portals.zhihuishu.com/pku

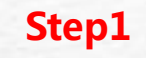

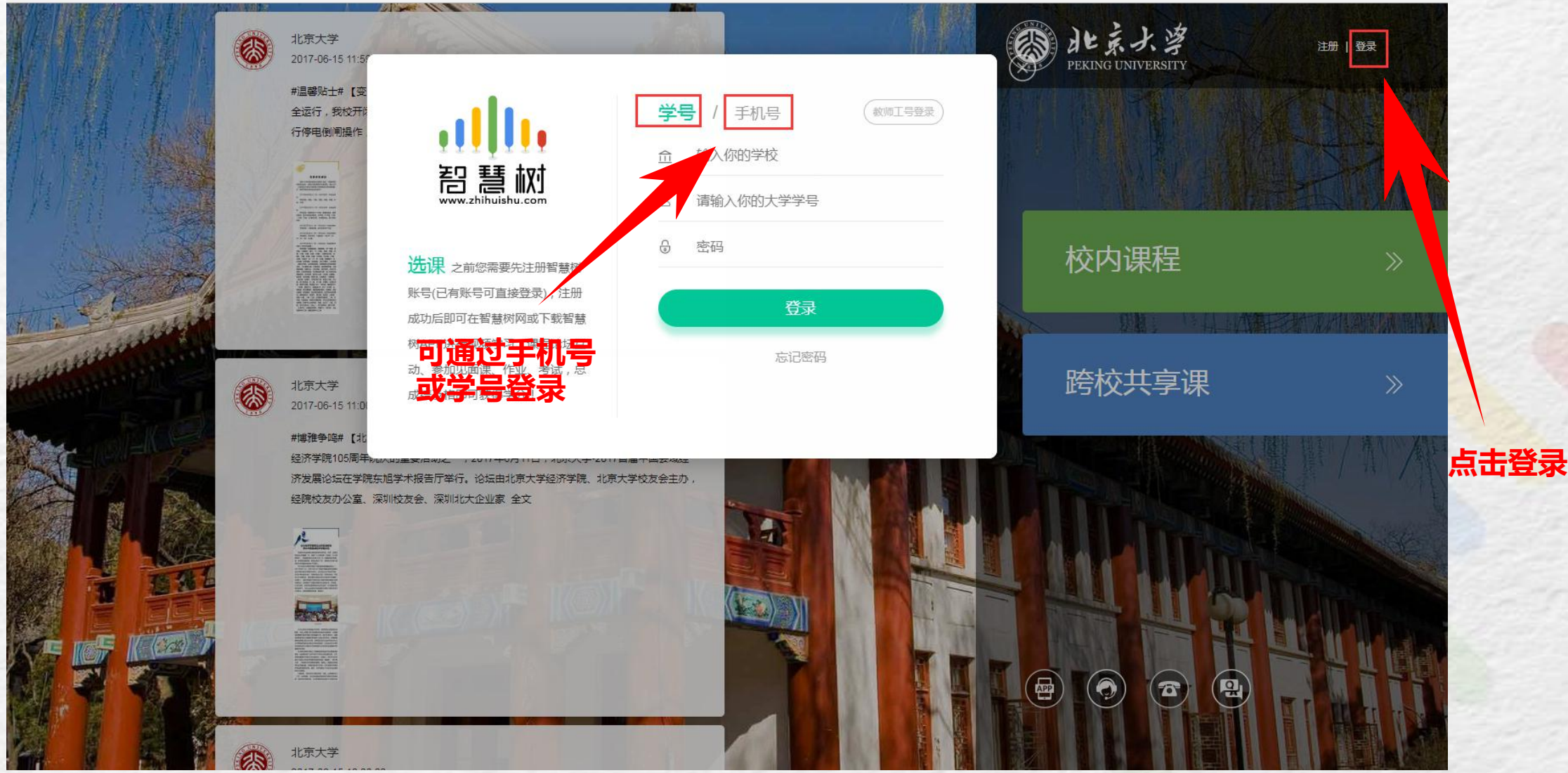

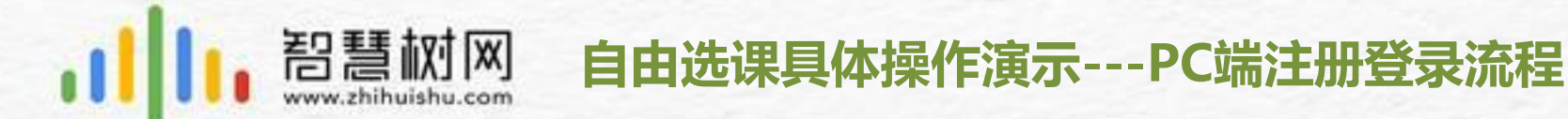

Step2

选修课 / 由本校教务处认定 , 本学期内完成学习者将授予学分 !

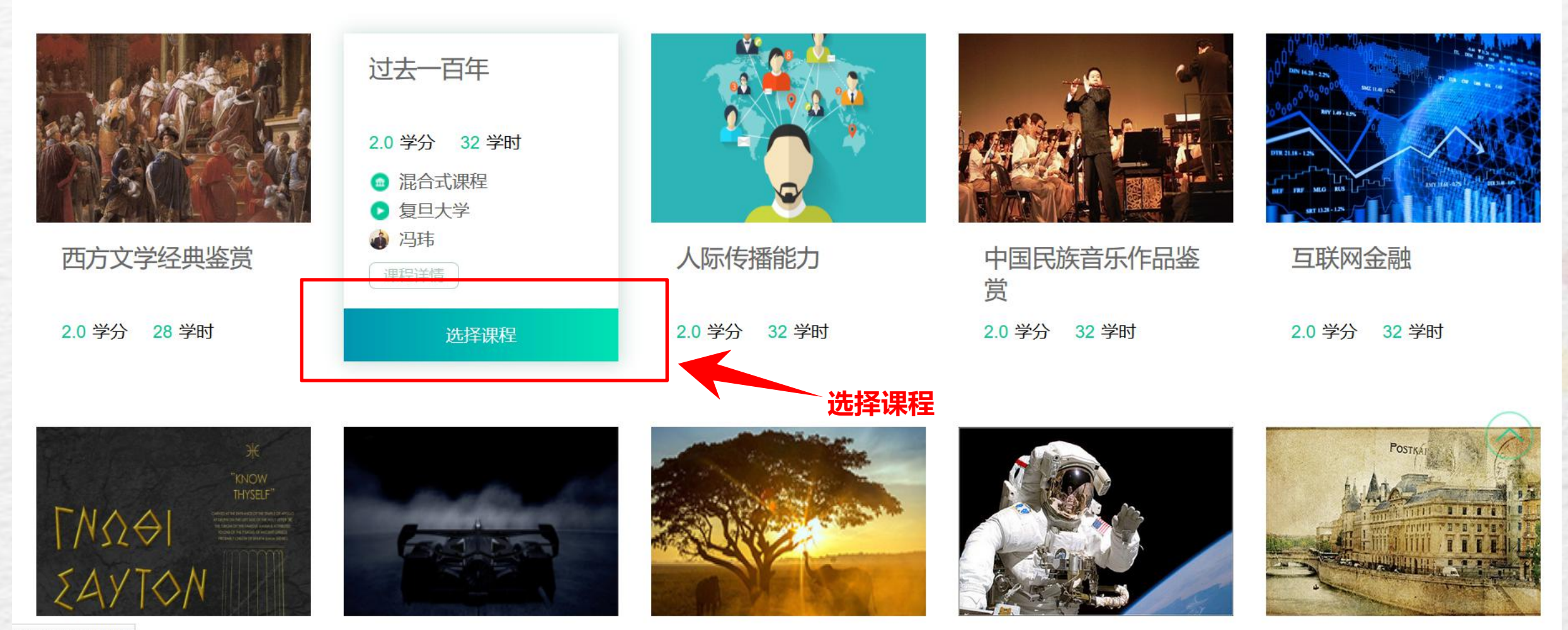

vascript:void (0);

イインシングレーキンチャーシー

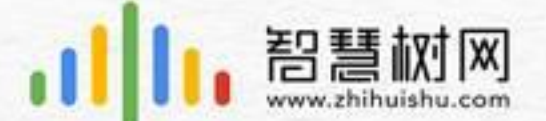

### 自由选课具体操作演示---PC端注册登录流程

#### Step3

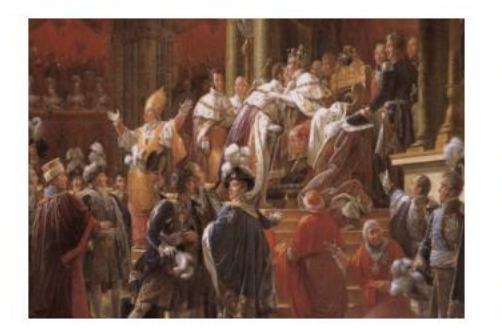

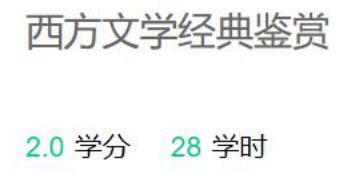

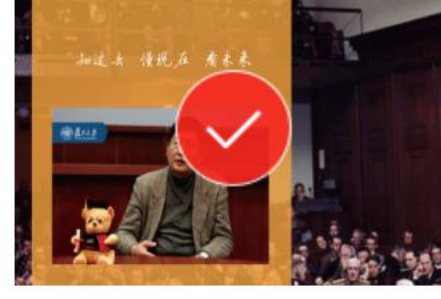

过去一百年

2.0 学分 32 学时

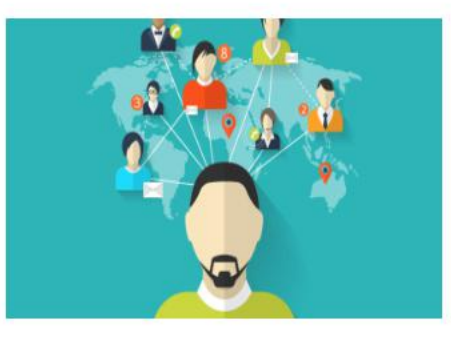

人际传播能力 2.0 学分 32 学时

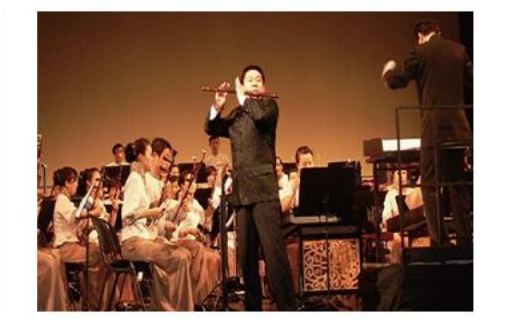

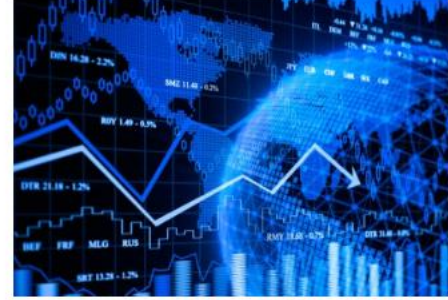

| 中国民族音乐作品鉴 |       |  |
|-----------|-------|--|
| 赏         |       |  |
| 2.0 学分    | 32 学时 |  |

| 2.0 学分 | 32 学时 |
|--------|-------|

互联网金融

在购物车内

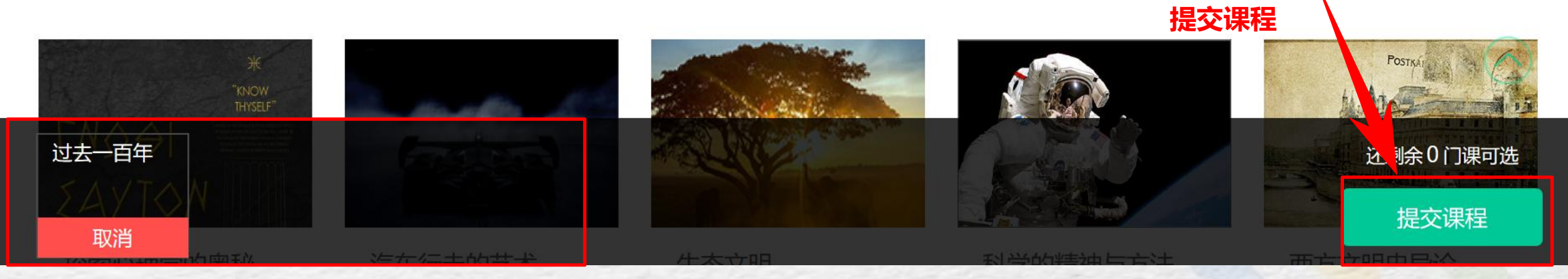

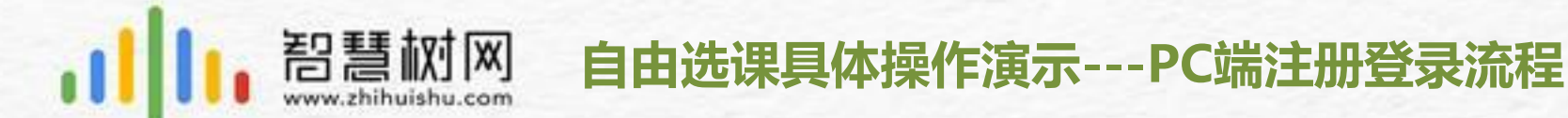

远修课 / 由本校教务处认定 , 本学期内完成学习者将授予学分 !

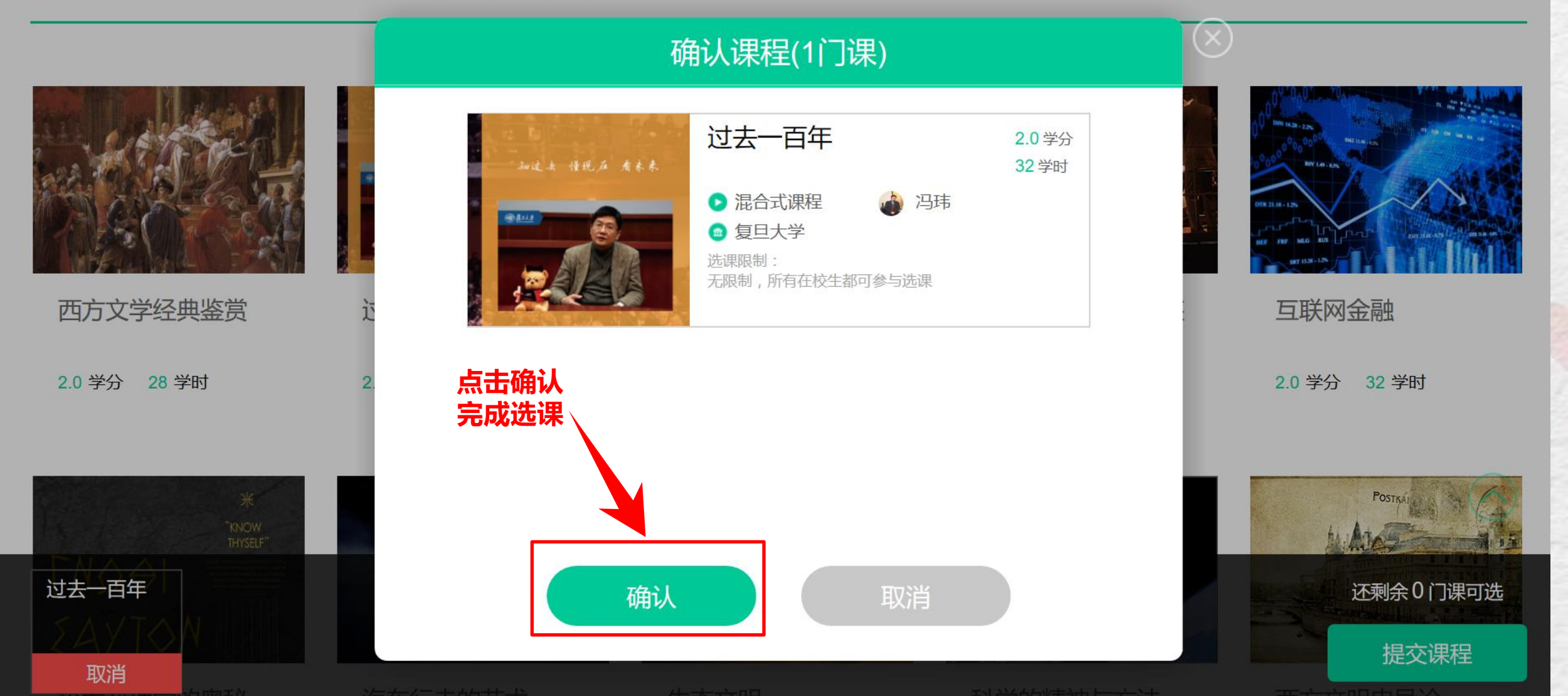

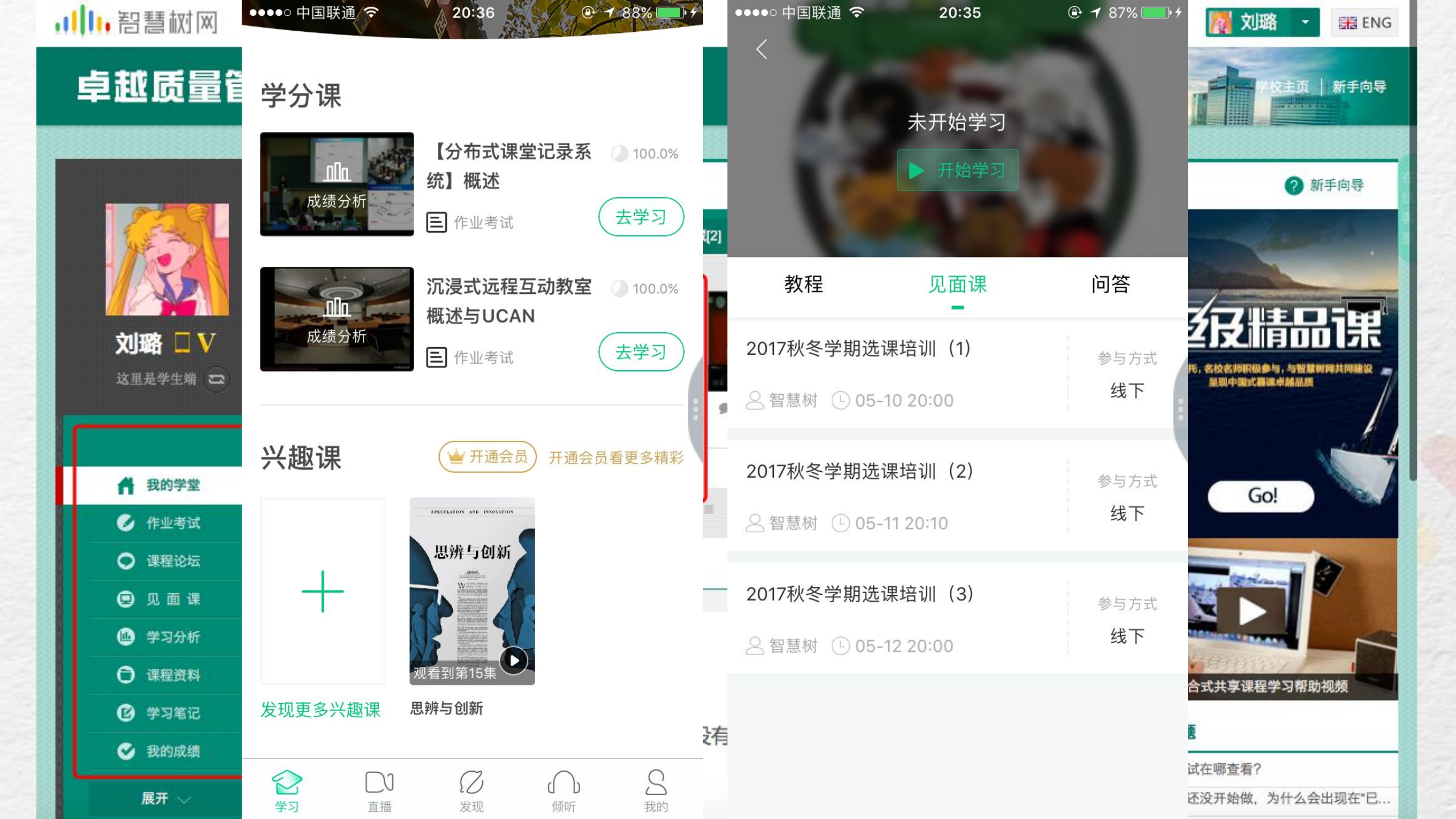

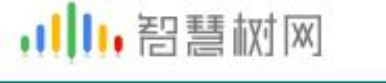

搜索课程名称

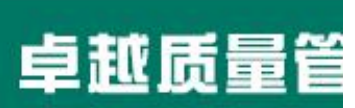

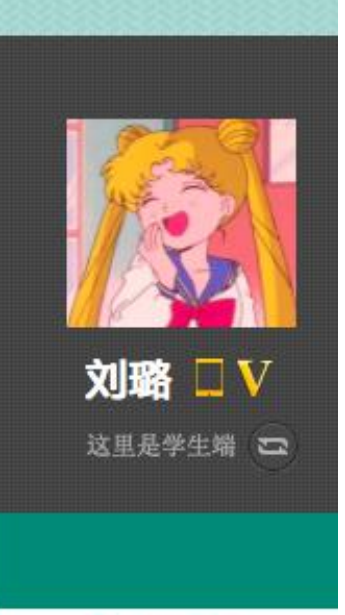

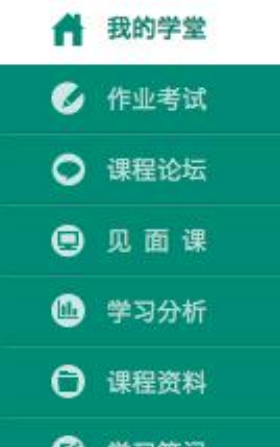

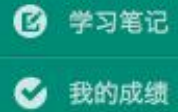

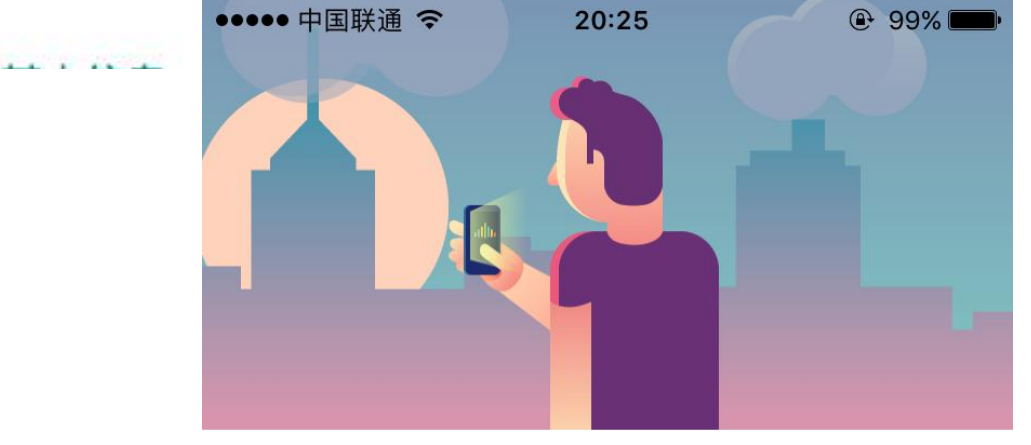

手机号 学号

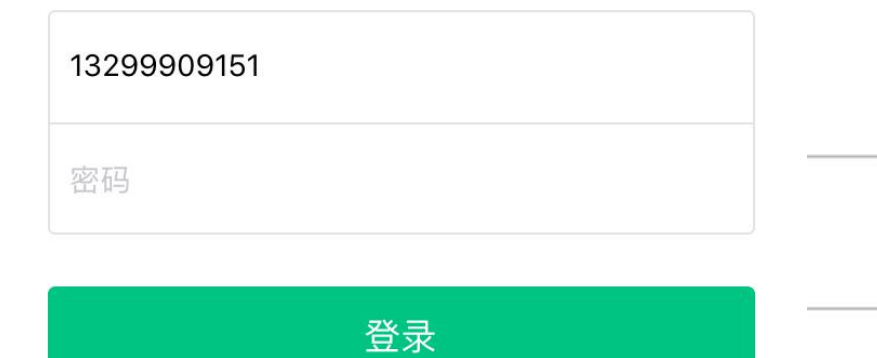

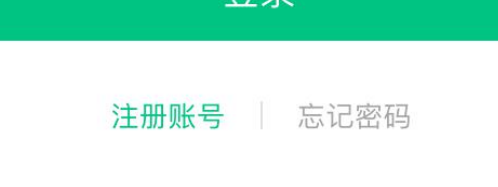

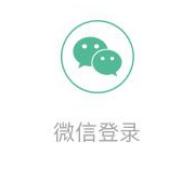

 $\bigcirc$ 

发现

 $\bigcirc$ 

倾听

 $\bigcirc$ 

学习

 $\square$ 

直播

删账号

S

我的

播

APP

| 🚺 刘璐 🔺                       |                                                                                                    |
|------------------------------|----------------------------------------------------------------------------------------------------|
| 在线学堂                         | <b>F</b>                                                                                                    |
| My University                | 新手向导                                                                                                    |
| 消息中心                         |                                                                                                    |
| 账号管理                         |                                                                                                    |
| 服务中心                         | 毛向导                                                                                                    |
| 退出                           | 12.147                                                                                                    |
|                              | the l                                                                                                    |
|                              |                                                                                                    |
|                              | and the second second se |
|                              |                                                                                                    |
|                              |                                                                                                    |
| (校名师职极参与,与智慧)<br>呈现中国式商课卓越品质 |                                                                                                    |
|                              |                                                                                                    |
|                              |                                                                                                    |
| Y                            | 7                                                                                                    |
| Go!                          | Ne.                                                                                                    |
|                              |                                                                                                    |
|                              |                                                                                                    |
| 1 Contrana                   | 9                                                                                                    |
|                              |                                                                                                    |
| STATUTE AND ADDRESS          |                                                                                                    |
| The State of States          | - ALL DARKS                                                                                                    |

共享课程学习帮助视频

• 课程考试在哪查看?

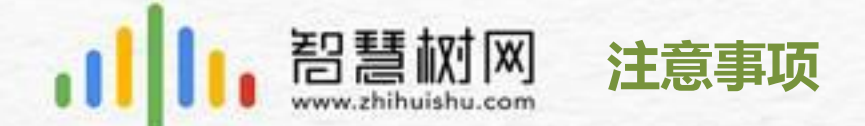

1、选课时间:12月25日 - -1月5日 学习时间:12月25日 - -2月22日 考试时间:2月23日 - -2月25日

不允许补考。

- 2、2月22日之前完成在线视频观看和见面课视频观看。考试开始不再记录视频进度。
- 3、成绩组成:在线视频进度+章节测试+见面课视频+期末考试成绩

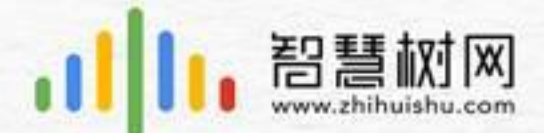

# THANKYOU

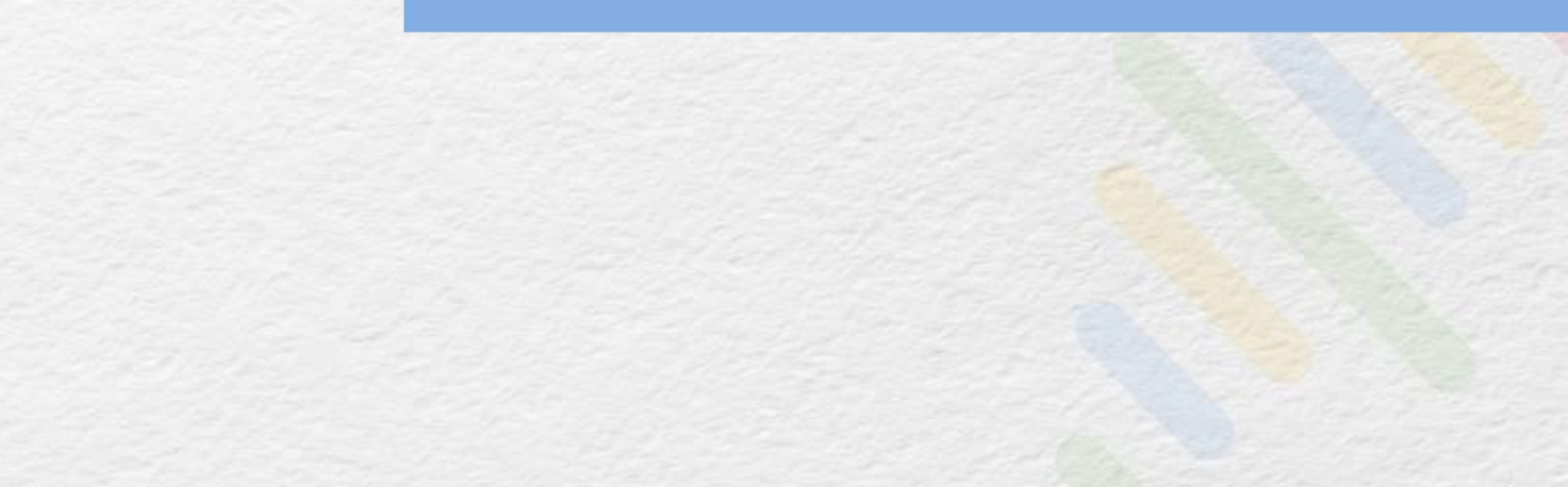